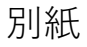

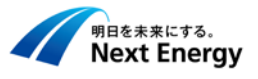

以下の手順に沿って、ご登録ください。

## 【登録手順】

ご用意いただだくもの:

「住宅用ハイブリッド蓄電システム計測値確認/自然災害補償登録シート」(施工業者様/販売店様専用)」 \*機器ごとに記載番号が異なりますので、必ずNEコネクトに同梱されたものをご使用下さい。

\*この登録は施工時に施工業者が行います。

### ① 登録画面へのアクセス

登録画面へのアクセス方法は、2通りあります。

#### [1]QRコードでアクセス

識別ID/確認コードは自動入力されます。

[2]URLを入力しアクセス([1]が不可の場合) https://necowww.pvsafety.jp/RegiPage

識別ID/確認コードを入力してください。

### <u>②ログイン画面</u>

登録には施工ID保有者様のメールアドレスでのログイン が必要となります。

[1]施工ID保有者のメールアドレス/パスワードを入力 (初期パスワードはメールアドレスの「@以前」) 識別IDと確認コードは自動で入力されます。

[2] 「ログイン」を押下

### ③お客様情報を入力

自然災害補償登録画面にてお客様情報をご入力ください。

### [1]各項目を入力

[2]入力完了したら「確認」をタップ

[3]確認画面でOKならば「登録」をタップ

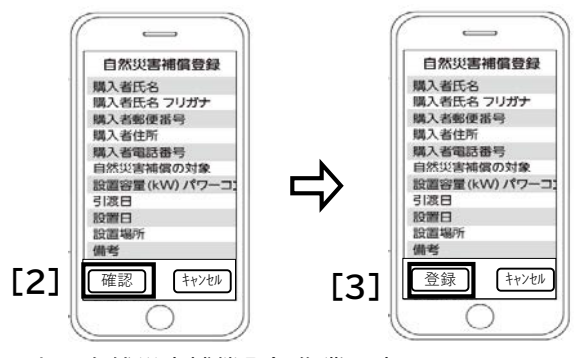

以上で自然災害補償登録作業は完了です。

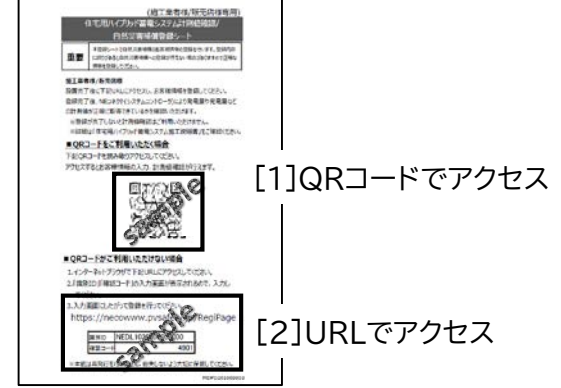

【自然災害補償登録シート】

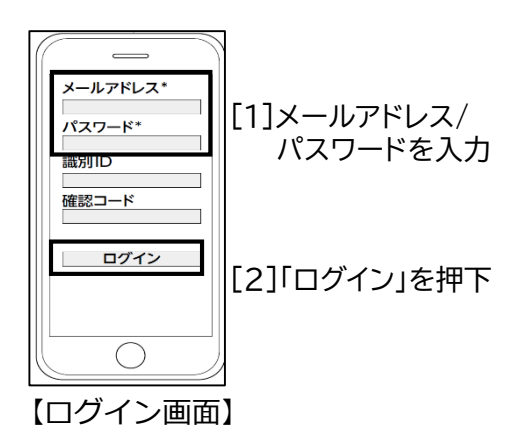

# [1]入力項目

| <u>購入者氏名</u><br>購入者氏名(フリガナ) | いずれかを選択<br>・蓄電システム のみ |
|-----------------------------|-----------------------|
| 郵便番号 /                      | ・蓄電システム+              |
| ご住所 /                       |                       |
| 電話番号                        | *                     |
| 自然災害補償の対象 /                 | 施工IDテキスト5-3           |
| 設置容量kW(パワーコンディショナ)          | をご参照ください              |
| 引渡日 ※自然災害補償の開始              | 旧                     |
| 設置日                         |                       |
| 設置場所                        |                       |
| 備考                          |                       |
| 販売店名                        |                       |
| 販売店郵便番号                     |                       |
| 販売店住所                       |                       |
| 販売店電話番号                     |                       |
|                             |                       |